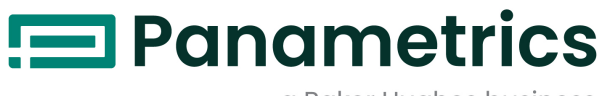

a Baker Hughes business

# **DewPro® MMR31**

Manuel d'installation et d'utilisation

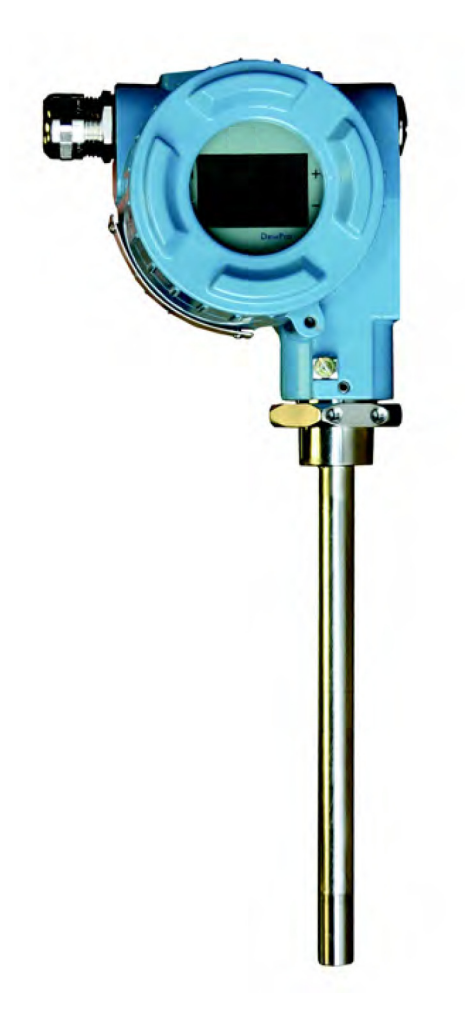

panametrics.com

BH065C11 FR D

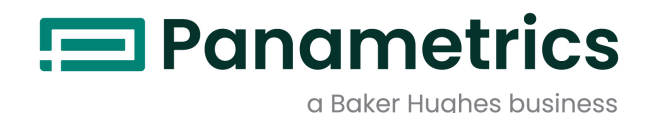

# **DewPro® MMR31**

Transmetteur d'humidité (plage médiane, 1 ou 2 boucles de courant)

Manuel d'installation et d'utilisation (Traduction des instructions d'origine)

Bh065C11 FR D May 2023

panametrics.com

Copyright 2023 Baker Hughes company.

This material contains one or more registered trademarks of Baker Hughes Company and its subsidiaries in one or more countries. All third-party product and company names are trademarks of their respective holders.

[page vierge]

# Paragraphes d'information

**ATTENTION!** 

- **Remarque** Ces paragraphes fournissent des informations qui permettent de mieux comprendre la situation, sans pour autant être indispensables à la bonne exécution des instructions.
- Important Ces paragraphes fournissent des informations qui soulignent les instructions qu'il est essentiel de suivre pour configurer correctement le matériel. Le non-respect scrupuleux de ces instructions peut nuire aux performances.

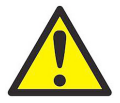

Ce symbole indique un risque de dommages corporels mineurs et/ou de dommages matériels graves si les instructions présentées ne sont pas scrupuleusement respectées.

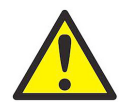

<u>AVERTISSEMENT!</u> Ce symbole indique un risque de dommages corporels graves si les instructions présentées ne sont pas scrupuleusement respectées.

# Consignes de sécurité

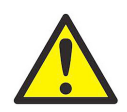

<u>AVERTISSEMENT!</u> Il incombe à l'utilisateur de s'assurer que chaque installation respecte toutes les réglementations et règles locales et nationales en vigueur concernant la sécurité et les conditions d'exploitation sûres. La sécurité de tout système incorporant le matériel relève de la responsabilité de l'assembleur du système.

# Matériel auxiliaire

# Normes de sécurité locales

L'utilisateur doit s'assurer qu'il exploite tout le matériel auxiliaire conformément aux normes, règles, réglementations et législations locales en vigueur concernant la sécurité.

#### Espace de travail

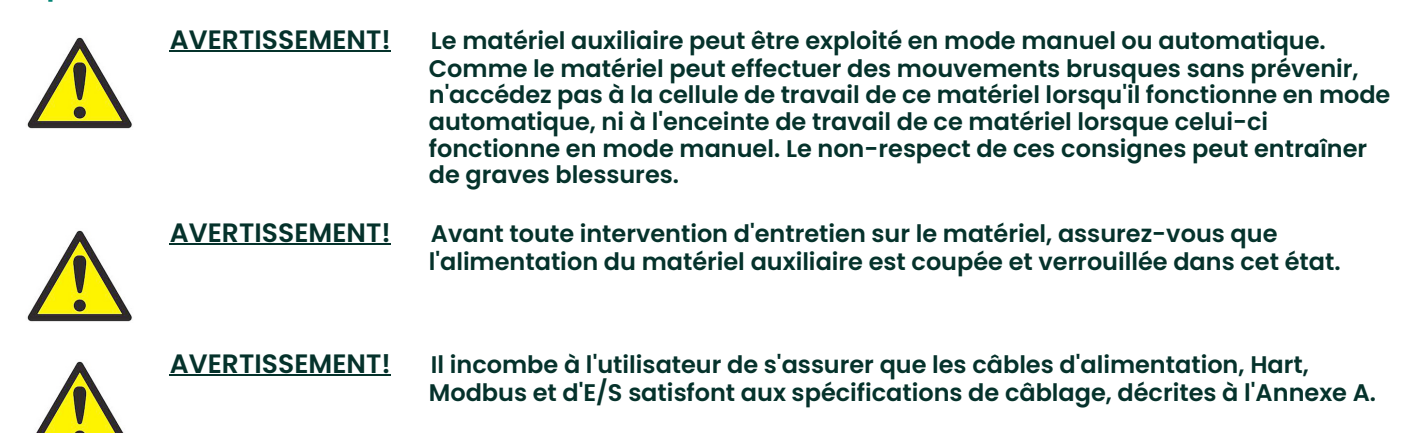

# **Qualification du personnel**

Assurez-vous que tout le personnel possède une formation agréée par le fabricant à propos du matériel auxiliaire.

#### Équipement de protection individuelle

Assurez-vous que les opérateurs et le personnel de maintenance portent tout l'équipement de protection adapté au matériel auxiliaire. Un tel équipement peut inclure lunettes de sécurité, casque de protection, chaussures de sûreté, etc.

#### Exploitation non autorisée

Veillez à interdire l'accès à l'exploitation du matériel à des personnes non autorisées.

# Conformité environnementale

# Directive sur les déchets d'équipements électriques et électroniques (DEEE)

Panametrics participe activement à l'initiative européenne de reprise des déchets d'équipements électriques et électroniques (DEEE), directive 2012/19/UE.

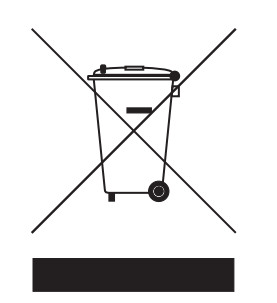

Pour sa production, le matériel que vous avez acquis a nécessité l'extraction et l'utilisation de ressources naturelles. Il peut contenir des substances dangereuses risquant d'avoir un impact sur la santé et l'environnement.

Afin d'éviter la dissémination de ces substances dans votre environnement et de réduire les contraintes exercées sur les ressources naturelles, nous vous encourageons à utiliser les dispositifs appropriés de récupération des déchets. Ces dispositifs vont réutiliser ou recycler de manière appropriée la plupart des matériaux constitutifs de votre système en fin de vie.

Le symbole du conteneur barré vous invite à choisir l'un de ces dispositifs.

Pour plus d'informations sur les dispositifs de collecte, de réutilisation et de recyclage, veuillez contacter les services

#### **Chapitre 1. Informations générales**

| 1.1<br>1.2<br>1.3<br>1.4 | Déballage et inspection.<br>Numéro de modèle<br>Description des versions<br>Principe de fonctionnement<br>1.4.1 Première boucle 4-20 mA<br>1.4.2 Seconde boucle de 4-20 mA<br>1.4.3 Capteur polymère<br>1.4.4 Étalonnage | .1<br>.1<br>3<br>3<br>3<br>3<br>3<br>3<br>3 |
|--------------------------|----------------------------------------------------------------------------------------------------|---------------------------------------------|
| Cha                      | pitre 2. Installation                                                                                                    |                                             |
| 2.1<br>2.2               | Montage du MMR31<br>2.1.1 Utilisation d'un raccord à compression ou d'une bride<br>2.1.2 Utilisation d'une équerre<br>Configuration du câblage avec une boucle de courant                                                | 5<br>6<br>7<br>8                            |
|                          | <ul> <li>2.2.1 Consignes générales</li> <li>2.2.2 Environnements normaux</li> <li>2.2.3 Environnements présentant de forts parasites électriques</li> <li>2.2.4 Consignes générales de câblage</li> </ul>                | 8<br>8<br>9<br>9                            |
| 2.3                      | Configuration du câblage avec deux boucles de courant                                                                                                    | 10<br>10<br>11<br>11                        |

# Chapitre 3. Étalonnage et dépannage

2.4

| 3.1 | Étalonnage à l'aide de deux solutions salines saturées | . 15 |
|-----|--------------------------------------------------------|------|
| 3.2 | Étapes d'étalonnage                                    | . 15 |
|     | 3.2.1 Étalonnage du relevé HR bas                      | . 16 |
|     | 3.2.2 Étalonnage du relevé HR haut                     | . 16 |
| 3.3 |                                                        | 17   |
|     | 3.3.1 Courant de boucle hors limites                   | 17   |
|     | 3.3.1.1 Humidité relative comme unité de mesure        | 17   |
|     | 3.3.1.2 Point de rosée comme unité de mesure           | 17   |
|     | 3.3.2 Pas de courant de boucle                         | 17   |
|     | 3.3.3 Temps de réponse lent                            | 17   |
|     | 3.3.4 Sortie de courant figée                          | 17   |

2.3.4 Consignes générales de câblage ..... 11

# Chapitre 4. Afficheur/Interface utilisateur en option

| 4.1 | Accès aux touches de programmation           | . 19 |
|-----|----------------------------------------------|------|
|     | 4.1.1 Retrait de l'afficheur                 | . 19 |
| 4.2 | Programmation de la matrice                  | . 19 |
| 4.3 | Touches de matrice - Fonctions spéciales     | . 22 |
|     | 4.3.1 Rétablissement de l'affichage "normal" | . 22 |
|     | 4.3.2 Champs uniquement consultables         | . 22 |
|     | 4.3.3 Valeurs par défaut                     | . 22 |
| 4.4 | Fonctions de matrice                         | . 23 |
|     | 4.4.1 Fonctions d'administration système     | . 23 |
|     | 4.4.2 Fonctions de mesure d'humidité         | .24  |
|     | 4.4.3 Fonctions de plage de sortie 4-20 mA   | . 25 |
|     | 4.4.4 Fonctions de mesure de la température  | .26  |
|     | 4.4.5 Codes d'erreur                         | . 27 |
|     |                                              |      |

# Chapitre 5. Caractéristiques techniques

| 5.1 | Caractéristiques techniques                                         | .29 |
|-----|---------------------------------------------------------------------|-----|
| 5.2 | Afficheur intégré en option avec interface utilisateur              | .30 |
| 5.3 | Protection contre interférences électromagnétiques/radioélectriques | .30 |
| 5.4 | Conformité CEM                                                      | .30 |
| 5.5 | Accessoires disponibles                                             | .30 |

# Chapitre 1. Informations générales

# 1.1 Déballage et inspection

Dès réception du DewPro MMR31, inspectez le carton d'expédition pour déceler tout emballage détérioré ou ouvert, toute déformation ou autre preuve de mauvaise manutention. Si votre inspection indique que l'appareil ou l'un de ses composants peut avoir subi une détérioration, notifiez-en le transporteur dans les 15 jours qui suivent la livraison et demandez une inspection.

En l'absence de dommages subis à l'expédition, amenez le carton dans un espace de travail propre et déballez-en le contenu. Le carton que vous avez reçu doit contenir les éléments suivants :

- Instrument DewPro MMR31
- Manuel d'installation et d'utilisation
- Certificat d'étalonnage

#### 1.2 Numéro de modèle

Localisez l'étiquette de produit sur votre MMR31, et comparez les cinq derniers caractères du numéro de modèle à la structure de numérotation des produits, illustrée à la page suivante. Vous pourrez ainsi vérifier que votre MMR31 est configuré conformément à vos spécifications. Dans l'exemple illustré à Figure 1 ci-dessous, les caractères R8A2A indiquent que l'appareil possède les spécifications suivantes : étalonnage standard (non certifié), raccord à compression G1/2 (filetage mâle) avec joint et embout en acier inoxydable, capuchon protecteur avec filtre fritté

100 microns standard, conduit de boîtier M20 x 1.5-F avec adaptateur 1/2" NPT-F et bouchon, et une sortie 4-20 mA réglable (HR 0-100 % ou point de rosée –15°C à +85°C, humidité absolue, rapport de mélange, sans affichage, état sur défaut 22 mA).

|   | Panametrics<br>1100 Technology Park Dr.<br>Billerica, MA 01821 USA    |
|---|-----------------------------------------------------------------------|
| 0 | Model: MMR31 - R8A2A<br>S/N:<br>Supply:<br>Range:<br>Pressure Rating: |

Figure 1: Étiquette de produit DewPro MMR31

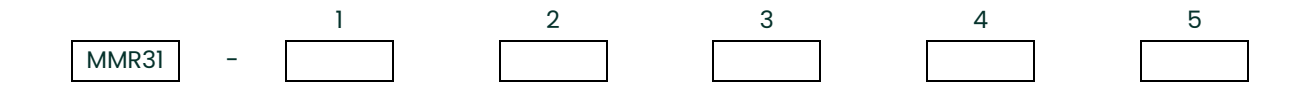

#### 1 - Certification

R. Certification standard (non certifié)

S. Autre

#### 2 - Raccord de process

1. Bride de sol galvanisée 3" de diamètre avec raccord à compression 12,7 mm (½" NPT-M)

- 2. Raccord à compression NPT-M 3/4"
- 3. Raccord à compression NPT-M 1/2"
- 4. Raccord à compression avec joint torique 3/4" x 16 (filetage UNF)
- 6. Sans accessoire de montage
- 8. Raccord à compression G1/2 (filetage mâle), joint, embout acier inoxydable

S. Autre

#### 3 - Capuchon protecteur

A. Standard, avec filtre fritté 100 microns

S. Autre

#### 4 - Conduit de boîtier

1. Conduit de boîtier M20 x 1.5-F avec presse-étoupe et bouchon

2. Conduit de boîtier M20 x 1.5-F avec adaptateur FNPT 1/2" et bouchon

S. Autre

#### 5 - Configuration de sortie/Plage de point de rosée

- A. Une sortie réglable 4-20 mA : HR 0-100 % ou point de rosée 15°C à +85°C (5°F à 185°F), humidité absolue, rapport de mélange, sans affichage, état sur défaut 22 mA
- B. Deux boucles de sortie c.c. 4-20 mA : lère boucle d'humidité, 2ème boucle de température −15°C à +85°C (5°F à 185°F), sans affichage, état sur défaut 22 mA
- C. Comme A, maintien d'état sur défaut
- D. Comme A, état sur défaut 3,6 mA
- E. Comme B, maintien d'état sur défaut
- F. Comme B, état sur défaut 3,6 mA
- G. Comme A, affichage intégré, interface utilisateur
- H. Comme B, affichage intégré, interface utilisateur
- S. Autre

# 1.3 Description des versions

Le transmetteur d'humidité à plage médiane DewPro MMR31 est disponible dans les deux versions suivantes :

- Une boucle de courant 4-20 mA isolée : La boucle de courant représente l'unité d'humidité sélectionnée (voir "Choix des unités de mesure" page 14).
- Deux boucles 4-20 mA isolées : La seconde boucle de courant représente la température. Une fonctionnalité brevetée unique de cette version est l'alimentation de ces deux boucles par une seule source.

Le transmetteur MMR31 comprend :

- Un élément capteur
- Une sonde en acier inoxydable
- Une boîtier étanche aux intempéries
- Une électronique à microprocesseur

Il est conçu pour être installé directement dans le process. Divers accessoires de montage, tels que brides et raccords à compression, sont disponibles pour monter le transmetteur dans une gaine, chambre de process, sur un mur, etc. Le DewPro MMR31 mesure l'humidité relative en %, la température du point de rosée en °F ou °C, l'humidité absolue en g/m<sup>3</sup>, ou le rapport de mélange en g/kg. Un afficheur en option avec interface utilisateur permet de configurer le MMR31 (voir Chapitre 4, "Afficheur/Interface utilisateur en option" page 19).

# 1.4 Principe de fonctionnement

#### 1.4.1 Première boucle 4-20 mA

L'électronique pilotée par microcontrôleur du MMR31 fonctionne avec une tension d'alimentation comprise entre 12 et 28 V c.c.. À la tension nominale de 24 V c.c., la résistance maximale de la boucle est de 600 ohms. Le signal, représenté par la boucle de courant 4 - 20 mA, est directement proportionnel à l'humidité relative 0 - 100 %, ou, en fonction de la sélection, à la plage de point de rosée de -15 à +85°C (5 à 185°F), à l'humidité absolue dans une plage de 1 à 350 g/m3, ou au rapport de mélange dans une plage de 1 à 830 g/kg.

#### 1.4.2 Seconde boucle de 4-20 mA

Les caractéristiques de la première boucle de courant restent valides pour la seconde boucle, à l'exception du fait que le signal 4 - 20mA correspond toujours à la plage de température de -15°C à +85°C (5°F à 185°F).

#### 1.4.3 Capteur polymère

L'élément capteur du MMR31 est un polymère à base de silicium qui utilise le principe de la capacité pour mesurer l'humidité. La puce comprend le capteur d'humidité et le circuit intégré approprié. Un capteur de température RTD en platine est incorporé pour compenser la température et garantir ainsi une précision maximale. L'élément capteur est protégé de la condensation par un filtre fritté hydrophobe. Un bouchon-filtre supplémentaire amovible joue le rôle de préfiltre.

#### 1.4.4 Étalonnage

Tous les MMR31 sont étalonnés en usine par rapport à des références d'humidité certifiées NIST. L'étalonnage sur site est possible à l'aide de solutions salines saturées (voir Chapitre 3, "Étalonnage et dépannage" page 15).

[page vierge]

# **Chapitre 2. Installation**

Pour installer correctement votre MMR31, respectez scrupuleusement les instructions données dans ce chapitre.

# 2.1 Montage du MMR31

Pour choisir l'emplacement de montage approprié, reportez-vous aux dimensions indiquées à la Figure 2 ci-dessous.

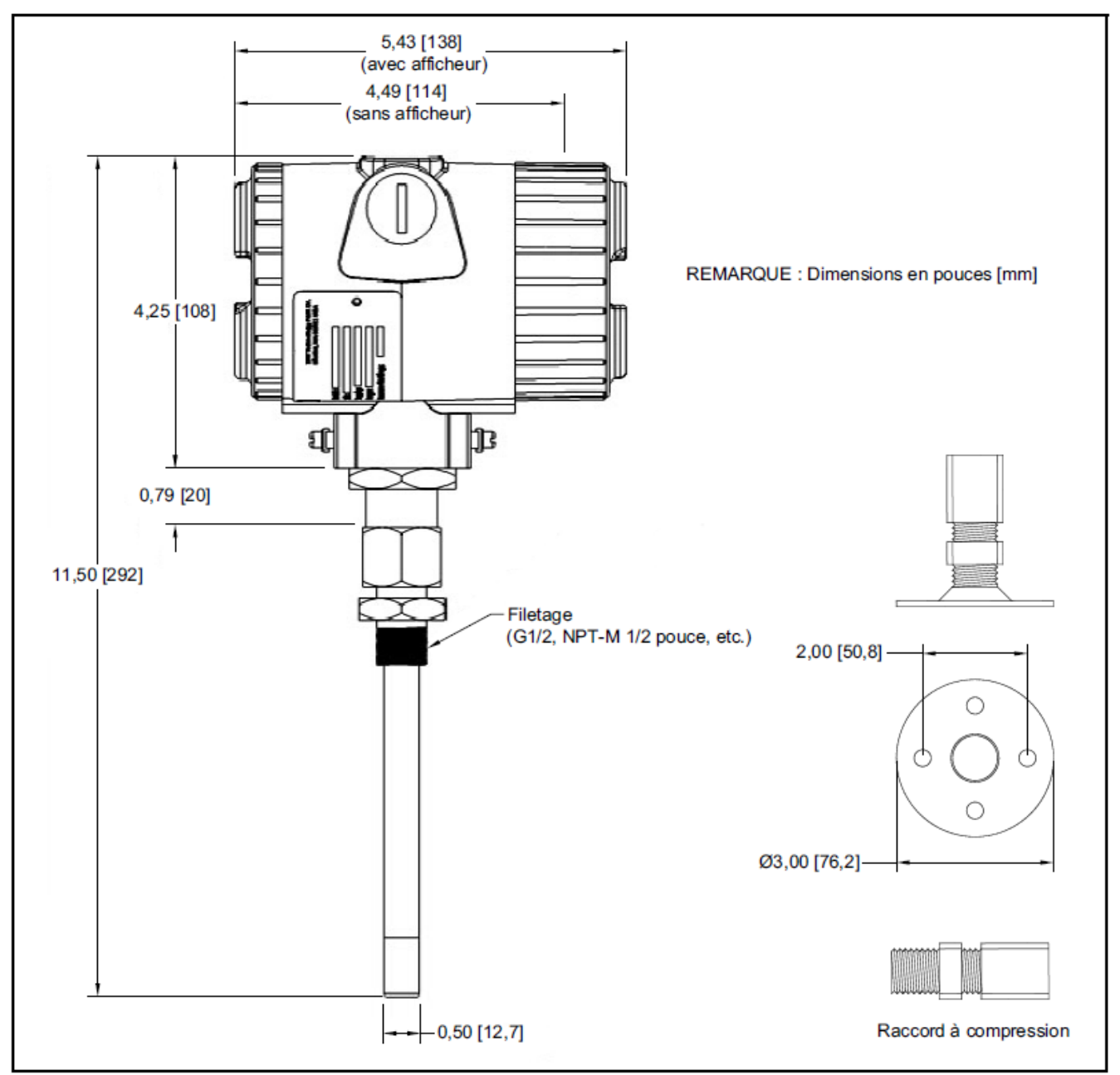

Figure 2: Dimensions du MMR31 et du raccord à compression

#### 2.1.1 Utilisation d'un raccord à compression ou d'une bride

IMPORTANT: Veillez à ce que la pointe de la sonde ne touche pas la paroi intérieure de la conduite ou du récipient.

**IMPORTANT:** Dans des systèmes sous pression, il faut utiliser un embout en acier inoxydable 1.4571. Vérifiez que votre sonde est équipée du raccord adapté à votre application.

Pour surveiller l'humidité à l'intérieur d'une conduite ou d'un récipient, montez la sonde à l'aide d'un raccord à compression ou d'une bride (voir Figure 3 ci-dessous). Réglez l'embout de manière à ce que la sonde soit insérée sur une longueur d'au moins 25 mm (1 pouce) et serrez le raccord à compression comme suit :

- 1. Serrez l'écrou à la main.
- 2. À l'aide d'une clé, serrez l'écrou de 1 tour et 1/2. S'il est serré ainsi, le raccord équipé d'un embout en acier inoxydable peut résister à des pressions atteignant 17 bar (250 psi).

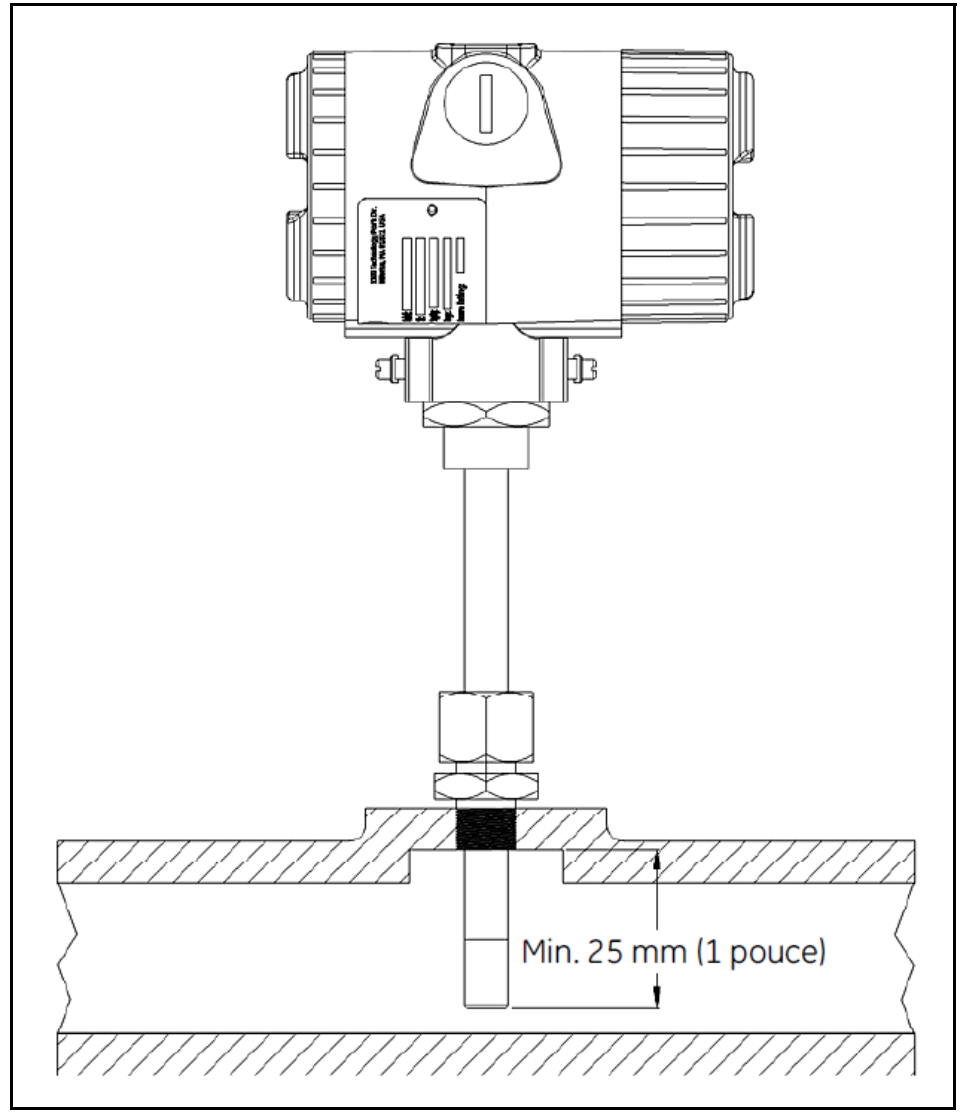

Figure 3: Montage de la sonde dans une conduite

#### 2.1.2 Utilisation d'une équerre

Le MMR31 peut servir à surveiller l'air ambiant dans une salle ou autre espace du même type, en utilisant les kits de montage disponibles, illustrés à la Figure 4 ci-dessous.

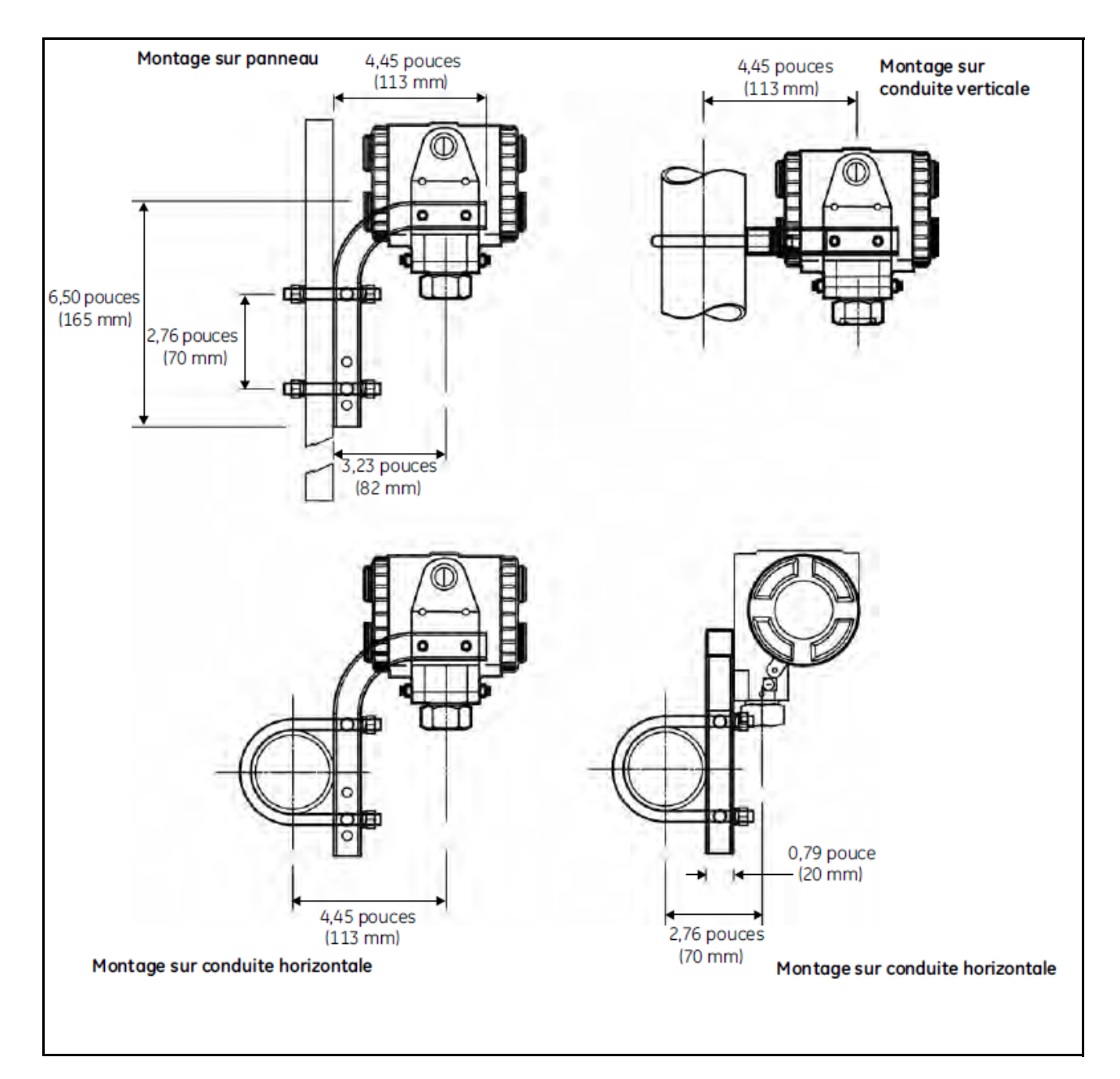

Figure 4: Configurations de montage avec kit

# 2.2 Configuration du câblage avec une boucle de courant

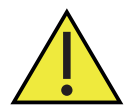

<u>ATENTION!</u> Le système MMR31 contient des composants électroniques susceptibles d'être endommagés par l'électricité statique. Respectez les procédures de manipulation appropriées pendant la dépose, l'installation ou toute autre manipulation des cartes à circuits intégrés.

#### 2.2.1 Consignes générales

La résistance maximale de la boucle est un paramètre important lorsqu'il s'agit de sélectionner la tension d'alimentation car tout dispositif raccordé à la boucle entraîne une chute de la tension. Par exemple, l'utilisation d'un afficheur alimenté par boucle, dont l'impédance d'entrée est de 50 ohms entraîne une chute de tension de 1 V c.c. à 20 mA, selon la loi d'Ohm (V = R x I = 50 x 0,020 = 1). De même, le raccordement de la boucle à un automate programmable (AP) entraîne une chute de la tension à ses bornes d'entrée.

Pour déterminer les caractéristiques de votre boucle, additionnez toutes les tensions aux bornes des dispositifs raccordés à la boucle et ajoutez 12 V. Cette somme représente la tension d'alimentation minimum requise par le circuit. Pour garantir la fiabilité du fonctionnement, il est recommandé d'ajouter un facteur de sécurité de 20 % à la tension nécessaire calculée.

IMPORTANT: La tension entre les bornes + et - du MMR31 ne doit pas tomber au-dessous de 12 V c.c..

Si vous utilisez un afficheur externe, configurez-le en fonction de la plage appropriée : HR 0-100 %, point de rosée

-15°C à +85°C (5°F à 185°F), humidité absolue 1 à 350 g/m<sup>3</sup>, rapport de mélange 1 à 830 g/kg, ou plage personnalisée correspondant à 4–20 mA. La Figure 5 ci-dessous illustre les options courantes de configuration du système.

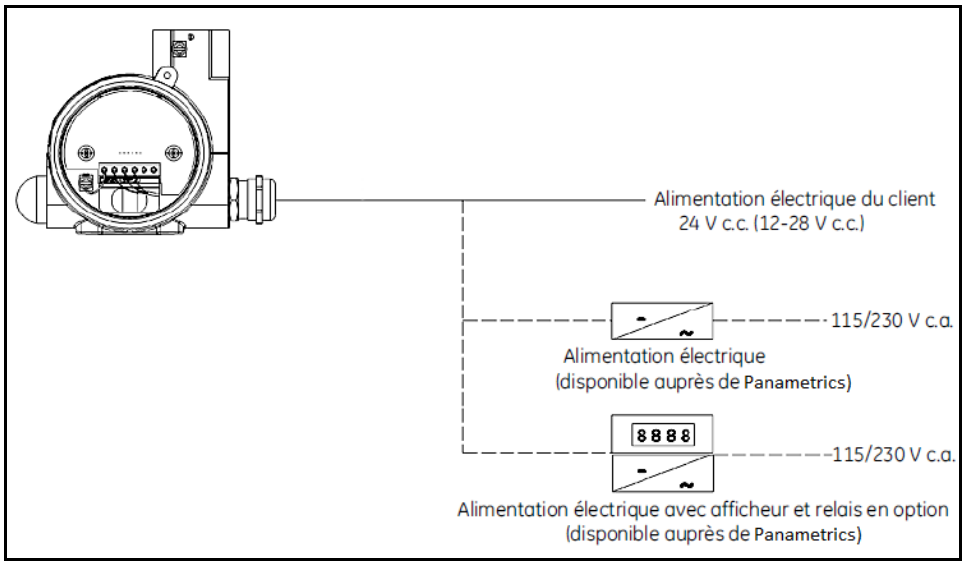

Figure 5: Options de configuration système

#### 2.2.2 Environnements normaux

Dans un environnement normal, le raccordement du MMR31 à la source d'alimentation de la boucle peut s'effectuer par un câble torsadé 2 fils.

#### 2.2.3 Environnements présentant de forts parasites électriques

Lorsque le MMR31 est installé dans des environnements présentant de forts parasites électriques, le câblage doit comporter un blindage et un câble à la terre, comme illustré à la Figure 6 ci-dessous. Les tests et certifications du MMR31 pour de tels environnements sont décrits au Chapitre 5, "Caractéristiques techniques" page 29, et la Déclaration de conformité CE à la fin de ce manuel.

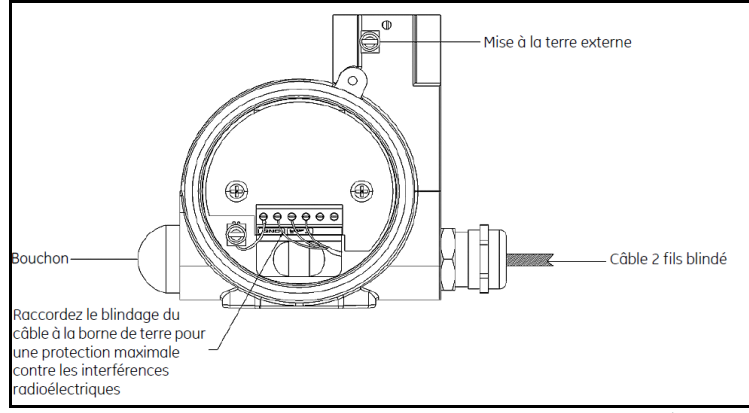

Figure 6: Diagramme de câblage du câble blindé

#### 2.2.4 Consignes générales de câblage

Pour câbler le MMR31, reportez-vous à la Figure 7 ci-dessous et procédez comme suit :

- 1. Dévissez le bouchon du côté bornier de l'appareil.
- 2. Desserrez le presse-étoupe situé sur le côté de l'appareil.
- 3. Passez le câble à travers l'ouverture du conduit.

Remarque: Utilisez un câble de signalisation de calibre standard.

- 4. Resserrez le presse-étoupe de câble métallique pour satisfaire à la protection IP 67 et pour libérer les contraintes éventuelles imposées au câble.
- 5. Raccordez les câbles aux bornes du MMR31 comme illustré à la Figure 7 ci-dessous.
- 6. Vérifiez que la tension présente aux bornes + et est comprise entre 12 et 28 V c.c..
- **Remarque:** C'est la tension réellement mesurée aux bornes du MMR31. Cette valeur n'est pas nécessairement identique à la tension de l'alimentation, en raison des pertes de tension dans les câbles, les afficheurs, indicateurs et autres dispositifs.
- 7. Pour répondre aux exigences en matière d'immunité aux interférences électromagnétiques/radioélectriques, l'alimentation du MMR31 passe par un câble 2 fils avec blindage commun par une couche en aluminium. Pour serrer le blindage alu dans le presse-étoupe métallique, retirez 75 mm (3 pouces) d'isolant et rabattez la couche alu vers l'arrière. Le fil de terre doit être raccordé à la vis de terre interne.

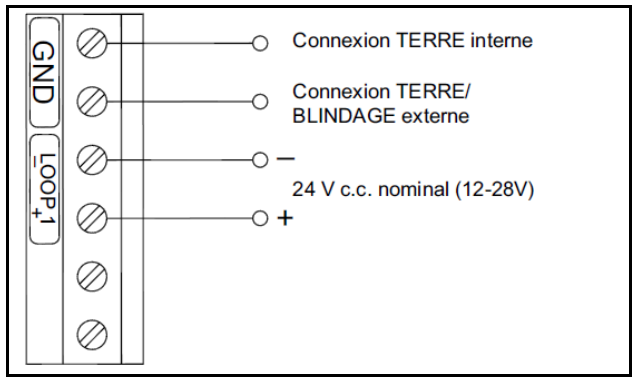

Figure 7: Raccordements électriques - Une boucle de courant

# 2.3 Configuration du câblage avec deux boucles de courant

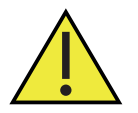

<u>ATENTION!</u> Le système MMR31 contient des composants électroniques susceptibles d'être endommagés par l'électricité statique. Respectez les procédures de manipulation appropriées pendant la dépose, l'installation ou toute autre manipulation des cartes à circuits intégrés.

#### 2.3.1 Consignes générales

La résistance maximale de la boucle est un paramètre important lorsqu'il s'agit de sélectionner la tension d'alimentation car tout dispositif raccordé à la boucle entraîne une chute de la tension. Par exemple, l'utilisation d'un afficheur alimenté par boucle, dont l'impédance d'entrée est de 50 ohms entraîne une chute de tension de 1 V c.c. à 20 mA, selon la loi d'Ohm (V = R x I = 50 x 0,020 = 1). De même, le raccordement de la boucle à un automate programmable (AP) entraîne une chute de la tension à ses bornes d'entrée.

Pour déterminer les caractéristiques de votre boucle, additionnez toutes les tensions aux bornes des dispositifs raccordés à la boucle et ajoutez 12 V. Cette somme représente la tension d'alimentation minimum requise par le circuit. Pour garantir la fiabilité du fonctionnement, il est recommandé d'ajouter un facteur de sécurité de 20 % à la tension nécessaire calculée.

IMPORTANT: IMPORTANT: La tension entre les bornes + et - du MMR31 ne doit pas tomber au-dessous de 12 V c.c..

Si vous utilisez un afficheur externe, configurez-le en fonction de la plage appropriée : HR 0-100 %, point de rosée -15°C à +85°C (5°F à 185°F), humidité absolue 1 à 350 g/m<sup>3</sup>, rapport de mélange 1 à 830 g/kg, ou plage personnalisée correspondant à 4–20 mA. La *Figure 8* ci-dessous illustre une configuration type.

Les mêmes spécifications générales s'appliquent à la seconde boucle de courant. Cependant, la plage de la seconde boucle de courant correspondant toujours à la plage de température de -15°C à +85°C (5°F à 185°F), sauf si un afficheur/une interface utilisateur en option est utilisé pour personnaliser la plage.

# IMPORTANT: Veillez à ce que les deux boucles de courant soient raccordées indépendamment. N'INSTALLEZ PAS de cavalier aux bornes + et - du MMR31 pour alimenter les deux boucles de courant à partir d'une seule source d'alimentation.

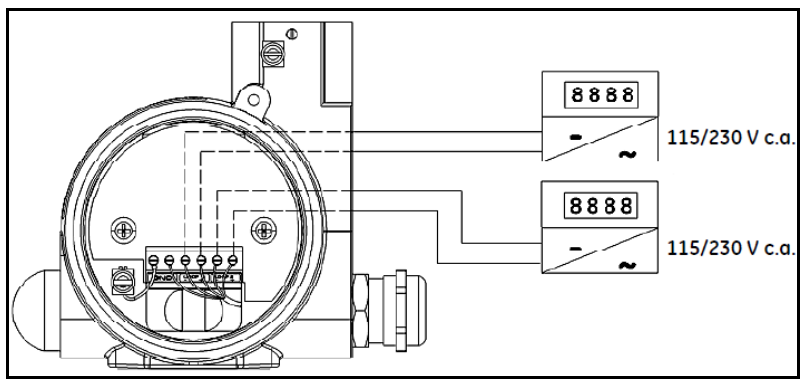

Figure 8: Configuration système avec afficheur et alimentation

#### 2.3.2 Environnements normaux

Dans un environnement normal, le raccordement du MMR31 aux sources d'alimentation des boucles peut s'effectuer par un câble torsadé 2 fils.

#### 2.3.3 Environnements présentant de forts parasites électriques

Lorsque le MMR31 est installé dans des environnements présentant de forts parasites électriques, le câblage doit comporter un blindage et un câble à la terre, comme illustré à la *Figure 9* ci-dessous. Les tests et certifications du MMR31 pour de tels environnements sont décrits au Chapitre 5, *"Caractéristiques techniques" page 29*, et la Déclaration de conformité CE à la fin de ce manuel.

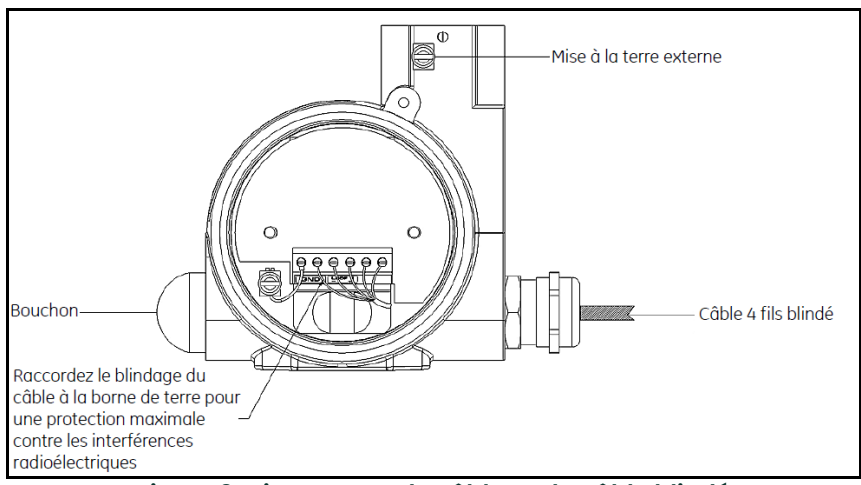

Figure 9: Diagramme de câblage du câble blindé

#### 2.3.4 Consignes générales de câblage

Pour câbler le MMR31, reportez-vous à la Figure 10 ci-dessous et procédez comme suit :

- 1. Dévissez le bouchon du côté bornier de l'appareil.
- 2. Desserrez le presse-étoupe situé sur le côté de l'appareil.
- 3. Passez le câble à travers l'ouverture du conduit.

Remarque: Utilisez un câble de signalisation de calibre standard.

- 4. Resserrez le presse-étoupe de câble métallique pour satisfaire à la protection IP 67 et pour libérer les contraintes éventuelles imposées au câble.
- 5. Raccordez les câbles aux bornes du MMR31 comme illustré à la Figure 10 ci-dessous.
- 6. Vérifiez que la tension présente aux bornes + et est comprise entre 12 et 28 V c.c..
- **Remarque:** C'est la tension réellement mesurée aux bornes du MMR31. Cette valeur n'est pas nécessairement identique à la tension de l'alimentation, en raison des pertes de tension dans les câbles, les afficheurs, indicateurs et autres dispositifs.

7. Pour répondre aux exigences en matière d'immunité aux interférences électromagnétiques/radioélectriques, l'alimentation du MMR31 passe par un câble 4 fils avec blindage commun par une couche en aluminium. Pour serrer le blindage alu dans le presse-étoupe métallique, retirez 75 mm (3 pouces) d'isolant et rabattez la couche alu vers l'arrière. Le fil de terre doit être raccordé à la vis de terre interne.

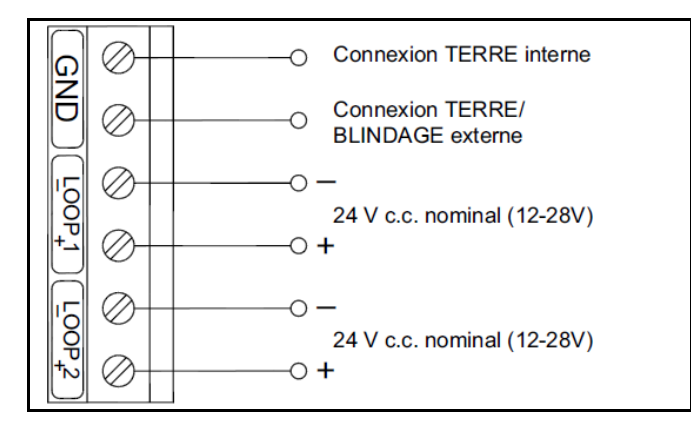

Figure 10: Raccordements électriques - Deux boucles de courant

# 2.4 Choix des unités de mesure

Sauf spécification contraire, le MMR31 est livré avec une plage standard d'humidité relative de 0-100 %. Pour sélectionner d'autres unités de mesure, procédez comme suit :

1. Retirez le cache de l'autre côté du compartiment de câblage pour accéder au *commutateur S3* (voir *Figure 11* ci-dessous).

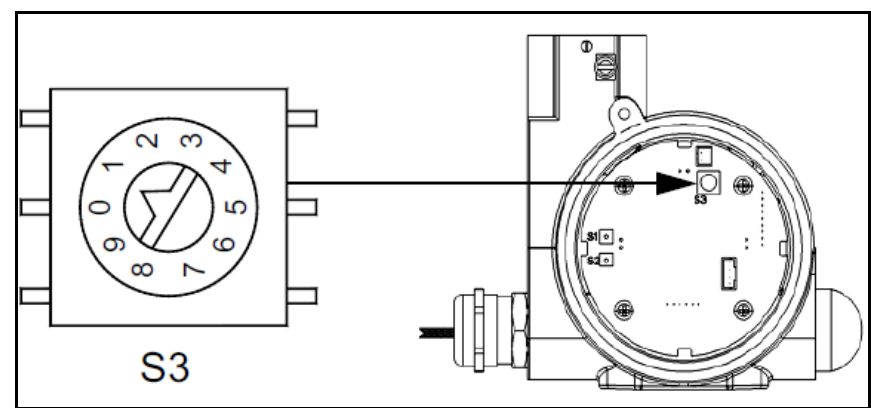

Figure 11: Emplacement du commutateur S3

2. À l'aide d'un tournevis de 2 mm, tournez le *commutateur* S3 pour l'amener à la position correspondant à l'unité de mesure souhaitée. Les options disponibles sont répertoriées au *Tableau 1* ci-dessous :

| Position du    |                                     |                          |  |
|----------------|-------------------------------------|--------------------------|--|
| commutateur S3 | Mode                                | Plage                    |  |
| 0              | % HR                                | 0 à 100 %                |  |
| 1              | Point de rosée                      | 5°F à 185°F              |  |
|                |                                     | (–15°C à +85°C)          |  |
| 2              | Rapport de mélange                  | 1 à 830 g/kg             |  |
| 3              | Humidité absolue                    | 1 à 350 g/m <sup>3</sup> |  |
| 8              | Point de rosée                      | Personnalisée            |  |
| 9              | Étalonnage de HR % avec flacons     | 0 à 100 %                |  |
|                | de solution saline (11,3 et 75,4 %) |                          |  |

#### Tableau 1: Options d'unité de mesure

Par exemple, si le *commutateur S3* est réglée à la *position 1* pour sélectionner le *mode point de rosée*, la sortie représente une plage de température de point de rosée de –15°C à +85°C (5°F à 185°F). Les indicateurs éventuellement rattachés doivent avoir leur échelle modifiée pour passer de la plage HR (0–100 %) d'origine à la nouvelle plage de point de rosée.

[page vierge]

# Chapitre 3. Étalonnage et dépannage

# 3.1 Étalonnage à l'aide de deux solutions salines saturées

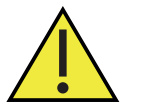

<u>ATENTION!</u> Vérifiez que le système est bien dépressurisé. Le MMR31 doit être retiré du process avant son étalonnage.

L'utilisation de solutions salines saturées est l'une des nombreuses méthodes disponibles pour étalonner un capteur d'humidité relative. En fonction du sel utilisé (le chlorure de lithium ou le chlorure de sodium sont recommandés), il se produira une humidité relative précise au-dessus de la solution à une température donnée. La précision de cette méthode dépend de la stabilité de la température pendant l'étalonnage. Il est important que la température de la solution saline et celle de l'atmosphère confinée au-dessus de la solution soient identiques.

**Remarque:** Pour parvenir à des résultats optimaux, il est recommandé d'effectuer l'étalonnage à 25,3°C (77,5°F) car la compensation de température est nulle à cette température. Un écart de ±5°C (±9°F) par rapport à cette valeur introduira une erreur d'environ 1 %.

Pour réaliser la procédure suivante, vous aurez besoin des éléments suivants :

- Deux flacons de solution saline pour étalonnage (11,3 % et 75,4 %) du type disponible auprès de Panametrics pour étalonnage sur place de l'humidité relative
- Un tournevis de 2 mm de largeur
- Un ampèremètre ou afficheur de courant d'une plage de 0-100 mA

# 3.2 Étapes d'étalonnage

**Remarque:** Les étapes suivantes décrivent comment utiliser un ampèremètre pour procéder à l'étalonnage. Si la boucle de courant contient déjà un afficheur de courant pour indiquer les valeurs d'humidité, un ampèremètre supplémentaire n'est pas nécessaire.

- 1. Retirez les deux couvercles du boîtier MMR31.
- 2. Débranchez le câble négatif (-) de la boucle d'humidité 1.
- 3. Raccordez l'ampèremètre à la boucle comme illustré à la Figure 12 ci-dessous.
- 4. Choisissez la plage 20 mA sur l'ampèremètre.

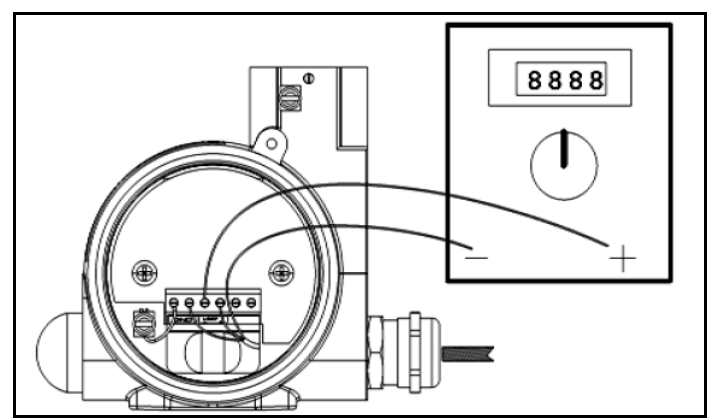

Figure 12: Raccordements d'ampèremètre

Deux boutons (**S1** et **S2**) et un commutateur rotatif (**S3**) sont placés sur la carte électronique. Le bouton **S1** est utilisé pour étalonner la valeur HR de 11,3 % avec une solution saline de chlorure de lithium, tandis que le bouton **S2** sert à étalonner la valeur HR de 75,4 % avec une solution saline de chlorure de sodium. Le commutateur **S3** est réglé à la position 9 pour le mode étalonnage (voir Figure 13 ci-dessous).

**Remarque:** Si l'appareil est équipé d'un afficheur, ce sont les boutons de l'afficheur qui sont utilisés (voir Chapitre 4, "Afficheur/Interface utilisateur en option" page 19 pour les instructions détaillées).

5. À l'aide d'un tournevis de 2 mm, mettez le commutateur 3 à la position 9.

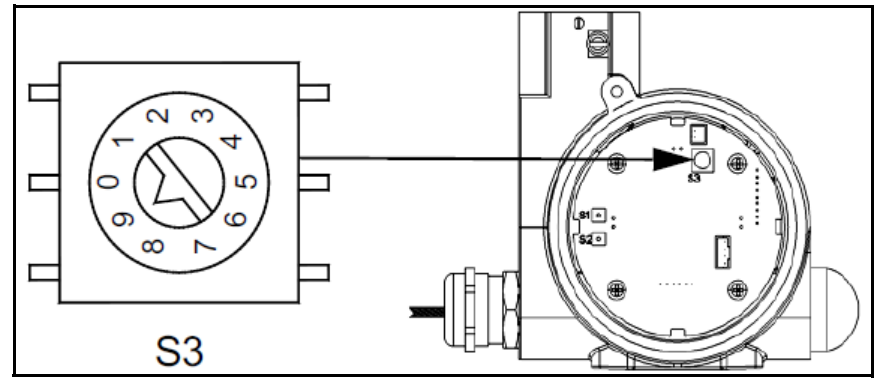

Figure 13: Réglage du commutateur S3

#### 3.2.1 Étalonnage du relevé HR bas

**Remarque:** Pour le relevé d'humidité relative bas, une solution saline de chlorure de lithium est utilisée pour fournir une référence d'humidité relative de 11,3 %.

- 1. Insérez la sonde dans le flacon d'étalonnage, presque jusqu'au fond.
- 2. Observez l'ampèremètre. Le relevé passera à 5,8 mA environ (ou 11,3 % sur un afficheur) après l'insertion de la sonde.
- **Remarque:** Pour réussir l'étalonnage, il est important que la température de la solution saline et celle de l'atmosphère confinée au-dessus de la solution atteignent l'équilibre à la même valeur. Après environ deux heures d'attente, le relevé de l'ampèremètre doit se stabiliser.
- 3. Si le relevé de l'ampèremètre est stable à 5,80 mA (ou 11,3 % sur un afficheur), appuyez sur SI pendant au moins une seconde. Cette opération attribue la valeur d'humidité relative de 11,3 %. Si seul l'étalonnage de la valeur basse de l'humidité relative doit être effectué, remettez le commutateur S3 à la position 0 (voir Figure 13, page 16). Sinon, passez à la section suivante pour étalonner le relevé HR haut.

#### 3.2.2 Étalonnage du relevé HR haut

- **Remarque:** Pour le relevé d'humidité relative haut, une solution saline de chlorure de sodium est utilisée pour fournir une référence d'humidité relative de 75,4 %.
- 1. Insérez la sonde dans le flacon d'étalonnage, presque jusqu'au fond.
- 2. Observez l'ampèremètre. Le relevé passera à 16 mA environ (ou 75,4 % sur un afficheur) après l'insertion de la sonde.
- **Remarque:** Pour réussir l'étalonnage, il est important que la température de la solution saline et celle de l'atmosphère confinée au-dessus de la solution atteignent l'équilibre à la même valeur. Après environ deux heures d'attente, le relevé de l'ampèremètre doit se stabiliser.
- 3. Si le relevé de l'ampèremètre est stable à 16 mA (ou 75,4 % sur un afficheur), appuyez sur S2 pendant au moins une seconde. Cette opération attribue la valeur d'humidité relative de 75,4 %. Remettez le commutateur S3 à la position 0 (voir Figure 13, page 16).
- 4. Une fois l'étalonnage terminé avec succès, retirez l'ampèremètre, rebranchez le câble négatif (-) et remontez le couvercle.
- **Remarque:** Si, pendant l'étalonnage, vous appuyez sur une mauvaise touche, la valeur est refusée par le contrôle de plausibilité.

# 3.3 Dépannage

#### 3.3.1 Courant de boucle hors limites

#### 3.3.1.1 Humidité relative comme unité de mesure

**Remarque:** Les limites absolues de l'humidité relative sont 0 % et 100 %. Mais un capteur défectueux ou le mauvais fonctionnement de l'électronique du capteur pourrait entraîner des valeurs du signal de capteur en dehors de la plage 0-100 %. Si le signal du capteur est supérieur à 100 % ou inférieur à 0 %, le courant passera au mode défaut spécifié à la commande ou à l'emplacement VH 07 de la matrice.

**Solution :** Exposez le capteur à l'air ambiant, dont l'humidité relative est normalement comprise entre 10 et 90 %. Si le courant revient dans la plage 4–20 mA, contrôlez l'étalonnage du capteur (voir "Étapes d'étalonnage" page 16). Par contre, si le courant reste en mode défaut, demandez l'assistance de Panametrics.

#### 3.3.1.2 Point de rosée comme unité de mesure

**Solution 1 :** Le point de rosée du process est hors limites. Si le point de rosée est supérieur à 85? (185°F), le courant passera au mode défaut spécifié à la commande ou dans la cellule de matrice VH 07. Appliquez de l'air pendant quelques minutes. Si le courant reste en mode défaut, demandez l'assistance de Panametrics.

**Solution 2 :** Si le point de rosée est inférieur à -15°C (5°F), le courant passera au mode défaut spécifié à la commande ou à l'emplacement VH 07 de la matrice. Mettez le capteur dans un milieu plus humide pendant quelques minutes. Si le point de rosée n'augmente pas, le problème a probablement pour origine un capteur défectueux ou le mauvais fonctionnement de l'électronique. Demandez l'assistance de Panametrics.

**Remarque:** Remarque : Procédez de la même façon pour les autres unités de mesure disponibles ainsi que pour la seconde boucle (température).

#### 3.3.2 Pas de courant de boucle

**Solution :** Contrôlez la tension et la polarité aux bornes positive (+) et négative (-) du MMR31, à l'aide d'un voltmètre pour courant continu. Si la tension est dans la plage 12-28 V c.c., demandez l'assistance de Panametrics.

#### 3.3.3 Temps de réponse lent

**Solution :** Retirez le bouchon-filtre protecteur en le tournant dans le sens anti-horaire, et nettoyez-le à l'aide d'un jet d'air ou d'un solvant. Si le filtre de capteur est encrassé, nettoyez-le avec une brosse et de l'eau chaude.

#### 3.3.4 Sortie de courant figée

Solution : Contrôlez le commutateur S3, qui doit être à la position 0, 1, 2, 3, 8 ou 9.

[page vierge]

# Chapitre 4. Afficheur/Interface utilisateur en option

# 4.1 Accès aux touches de programmation

Si votre MMR31 est équipé d'un afficheur/d'une interface utilisateur en option, procédez comme ci-après pour accéder aux touches de programmation.

#### 4.1.1 Retrait de l'afficheur

Pour retirer l'afficheur/interface utilisateur, reportez-vous à la Figure 14 ci-dessous et procédez comme suit :

- 1. Dévissez et retirez le cache protecteur en haut du MMR31, exposant ainsi le module d'affichage. Les quatre touches V, H, + et sont désormais accessibles.
- 2. L'afficheur s'enclenche dans la carte électronique et repose sur quatre pieds. Lorsque vous le retirez, poussez un pied vers l'extérieur à l'aide d'un petit tournevis et sortez l'afficheur.
- 3. Débranchez ensuite le câble de l'afficheur

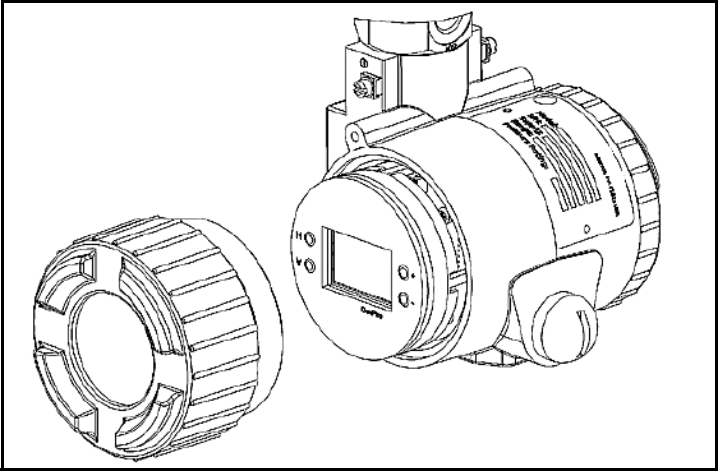

Figure 14: MMR31 avec afficheur

# 4.2 Programmation de la matrice

Dans le MMR31 équipé de l'afficheur en option, la programmation des unités de mesure, de la plage de mesure, de l'état d'erreur de la sortie et le réglage de la sortie s'effectuent par le biais d'une matrice.

**Remarque:** Le format de cette matrice peut être connu des utilisateurs d'autres appareils Panametrics. Mais cette section décrit les fonctions et l'utilisation des divers emplacements de la matrice se rapportant uniquement au MMR31.

L'afficheur MMR31 (voir Figure 15 ci-dessous) indique continuellement l'emplacement actuel dans la matrice à l'aide de la coordonnée verticale (V) et de la coordonnée horizontale (H) qui désignent respectivement la ligne et la colonne. Le graphique à barres représente le courant de sortie de la même manière.

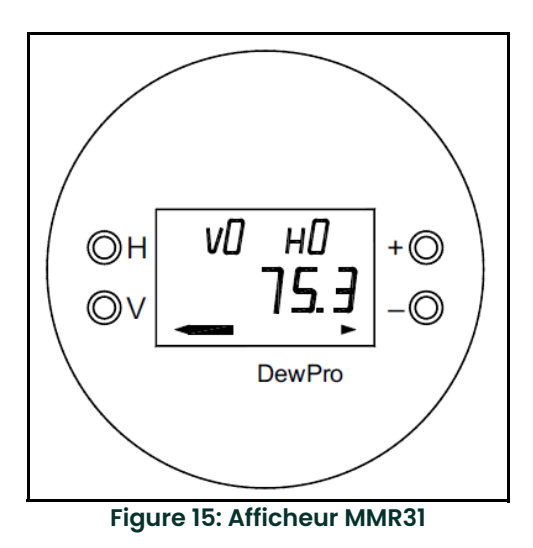

Les touches V et H permettent de se placer sur une autre ligne ou colonne de la matrice (voir Tableau 3, page 21). Par exemple, pour sélectionner l'emplacement VH 45 à partir du point de départ VH 00, appuyez quatre fois sur V et cinq fois sur H pour arriver à VH 45 (autrement dit, ligne 4 et colonne 5).

En un emplacement quelconque de la matrice où la valeur peut être modifiée par l'utilisateur, le chiffre à modifier clignote, et la valeur souhaitée est programmée à l'aide des touches + et -. Par exemple, à l'emplacement VH 01 de la matrice, sélectionnez l'unité d'humidité souhaitée en choisissant l'une des valeurs répertoriées au Tableau 2 ci-dessous.

| Valeur | Unité d'humidité |
|--------|------------------|
| 0      | % HR             |
| 1      | Td °C            |
| 2      | Td °F            |
| 3      | g/m₃             |
| 4      | g/kg             |

#### Tableau 2: Options d'unité d'humidité

DewPro® MMR31 Manuel d'installation et d'utilisation

| matrice |
|---------|
| de      |
| ions    |
| opt     |
| ë       |
| eau     |
| Tabl    |

| 6Н    |                                                               | g/kg<br>20 mA        |    | Étalonnage<br>haut N/A<br>boucle 1              |                                                                              |    |   | Saisir HR<br>(%) haute                                  | Saisir HR<br>(%) haute<br>ftalonnage<br>haut N/A<br>boucle 2             | Saisir HR<br>(%) haute<br>Étalonnage<br>haut N/Å<br>boucle 2<br>Verrouillag<br>e de saisie<br>50 =<br>Déverrouille |
|-------|---------------------------------------------------------------|----------------------|----|-------------------------------------------------|------------------------------------------------------------------------------|----|---|---------------------------------------------------------|--------------------------------------------------------------------------|----------------------------------------------------------------------------------------------------|
| H8    | Lecture<br>brute<br>boucle 1                                  | g/kg<br>4 mA         |    | Étalonnage<br>bas N/A<br>boucle 1               | Lecture<br>brute<br>boucle 2                                                 |    |   | Saisir HR<br>(%) basse                                  | Saisir HR<br>(%) basse<br>(%) basse<br>Étalonnage<br>bas N/A<br>boucle 2 | Sqisir HR<br>(%) basse<br>Étalonnage<br>bas N/A<br>boucle 2                                                        |
| H7    | Boucle 1 en<br>défaut<br>0 = -10%<br>1 = 110%<br>2 = Maintien | g/m3<br>20 mA        |    |                                                 | Boucle 2 en<br>défaut<br>0 = -10%<br>1 =110%<br>2 = Maintien                 |    |   | Active<br>étalonnage ;<br>saisir chiffre<br>autre que 0 | Active<br>étalonnage ;<br>saisir chiffre<br>autre que 0                  | Active<br>étalonnage ;<br>saisir chiffre<br>autre que 0                                                            |
| Нб    |                                                               | g/m3<br>4 mA         |    |                                                 | Temp.<br>20 mA                                                               |    |   |                                                         |                                                                          |                                                                                                    |
| H5    |                                                               | Pt rosée °F<br>20 mA |    |                                                 | Temp.<br>4 mA                                                                |    |   |                                                         |                                                                          |                                                                                                    |
| Н4    |                                                               | Pt rosée °F<br>4 mA  |    |                                                 |                                                                              |    |   |                                                         |                                                                          |                                                                                                    |
| H3    |                                                               | Pt rosée °C<br>20 mA |    |                                                 |                                                                              |    |   |                                                         |                                                                          |                                                                                                    |
| H2    |                                                               | Pt rosée °C<br>4 mA  |    |                                                 |                                                                              |    |   |                                                         |                                                                          |                                                                                                    |
| Ŧ     | Sélectionne<br>unité<br>d'humidité<br>(cf. Tableau<br>2)      | % HR<br>20 mA        |    |                                                 | Sélectionne<br>unité de<br>temp.<br>$0 = {}^{\circ}C$ ;<br>$1 = {}^{\circ}F$ |    |   |                                                         |                                                                          |                                                                                                    |
| ОН    | Affiche<br>valeur<br>d'humidité                               | % HR<br>4 mA         |    | Constante<br>de pression,<br>mmHg               | Affiche<br>Valleur<br>temp.                                                  |    | _ |                                                         |                                                                          |                                                                                                    |
| Ligne | 0                                                             | 5                    | V2 | V3                                              | ۲4                                                                           | V5 |   | 92                                                      | V6<br>V7                                                                 | V6 V8                                                                                                    |
| MMR31 | Unité<br>d'humidité                                           | Plage<br>boucle      |    | Constante ;<br>étalonnage<br>matériel<br>boucle | Unité temp.<br>étalonnage<br>matériel<br>boucle 1                            |    |   | Étalonnage<br>HR                                        | Étalonnage<br>HR<br>Étalonnage<br>matériel<br>boucle 2                   | Étalonnage<br>HR<br>matériel<br>boucle 2<br>Touche<br>d'accès                                                      |

# 4.3 Touches de matrice - Fonctions spéciales

# 4.3.1 Rétablissement de l'affichage "normal"

Appuyez simultanément sur V et H pour ramener l'utilisateur à VH 00 (affichage normal).

# 4.3.2 Champs uniquement consultables

Huit (8) emplacements de la matrice sont uniquement consultables et ne peuvent pas être modifiés par l'utilisateur (voir Tableau 3, page 21). Les champs "uniquement consultables" sont les suivants :

# Tableau 4: Champs de matrice "uniquement consultables"

| Emplacement | Description de l'affichage                                                                                     |
|-------------|----------------------------------------------------------------------------------------------------|
| VH 00       | Affichage normal (point de rosée, HR %, rapport de mélange ou<br>humidité absolue selon sélection en VH 01)    |
| VH 08       | Indique le signal d'humidité numérisé                                                                          |
| VH 40       | Affiche la température                                                                                         |
| VH 48       | Indique le signal de température numérisé                                                                      |
| VH 90       | Pendant une alarme système, affiche le code d'erreur du défaut<br>rencontré                                    |
| VH 91       | En fonctionnement normal, affiche le code d'erreur précédent à titre de référence                              |
| VH 92       | Affiche le numéro d'identification fourni par l'usine                                                          |
| VH 93       | Affiche le numéro de référence fourni par l'usine pour désigner le type<br>d'appareil et la version logicielle |

# 4.3.3 Valeurs par défaut

Une valeur par défaut est attribuée à chaque champ de matrice programmable. Ces valeurs sont chargées après l'exécution du rétablissement des données programmées par défaut (voir **VH 95**).

# 4.4 Fonctions de matrice

Cette section décrit les fonctions dont dispose l'utilisateur via la matrice, regroupées par domaine fonctionnel (voir Tableau 3, page 21). L'accès à une fonction s'effectue en se plaçant sur son emplacement spécifié dans la matrice.

#### 4.4.1 Fonctions d'administration système

| Fonction                                         | Emplacement | Description                                                                                                    |
|--------------------------------------------------|-------------|----------------------------------------------------------------------------------------------------|
| Verrouillage/<br>Déverrouillage<br>de la matrice | VH 89       | Cet emplacement permet à l'utilisateur de verrouiller et déverrouiller les fonctions de<br>la matrice. Lorsque la matrice est verrouillée, les touches <b>V</b> et <b>H</b> restent fonctionnelles<br>mais les touches <b>+</b> et – sont désactivées. Cela empêche toute modification illicite<br>par les fonctions utilisateur, telles que la définition des plages de sortie ou la<br>sélection des unités. Saisissez la valeur <b>50</b> à cet emplacement pour déverrouiller la<br>matrice. Toute autre valeur verrouille la matrice. (Valeur par défaut : 0) |
| Réinitialisation<br>système                      | VH 99       | Cet emplacement permet à l'utilisateur de réinitialiser l'électronique du système<br>comme si l'alimentation était coupée puis rétablie. Aucun paramètre système n'est<br>modifié. Saisissez la valeur <b>50</b> à cet emplacement pour lancer la réinitialisation ;<br>celle-ci est exécutée au bout d'environ cinq (5) secondes. Après la réinitialisation, le<br>fonctionnement normal reprend à l'emplacement <b>VH 00</b> .                                                                                                    |
| Identification<br>du<br>transmetteur             | VH 92       | Cet emplacement affiche le numéro d'identification du transmetteur. La valeur affichée doit être <b>200</b> .                                                                                                    |
| Version<br>logicielle                            | VH93        | Cet emplacement affiche le numéro de version du logiciel de l'instrument.                                                                                                    |
| Étalonnage à<br>deux points<br>avec valeurs      | VH67        | Saisissez un chiffre autre que <b>0</b> à cet emplacement pour valider l'étalonnage à l'aide<br>des points <b>VH 69</b> et <b>VH 69</b> . Suivez les étapes décrites à la section <i>"Étapes</i><br><i>d'étalonnage" page 16</i> . Saisissez <b>11.3</b> dans <b>VH 68</b> et <b>75.4</b> dans <b>VH 69</b> .                                                                                                    |
| HR basse et<br>haute<br>quelconques              |             | Si vous utilisez une autre source d'humidité (par exemple, un générateur d'humidité<br>variable ou d'autres solutions salines saturées), saisissez la valeur basse appropriée<br>dans <b>VH 68</b> et la valeur haute dans <b>VH 69</b> . Veillez à ce que les valeurs haute et basse<br>diffèrent d'au moins 20 %.                                                                                                    |
|                                                  |             | Les boutons matériels sur la carte électronique sont toujours actifs et permettent<br>d'effectuer un étalonnage aux points <b>11.3</b> et <b>75.4</b> . Comme expliqué à la section<br><i>"Étapes d'étalonnage" page 16</i> , l'emplacement <b>VH 68</b> rétablirait la valeur <b>11.3</b> et<br>l'emplacement <b>VH 69</b> la valeur <b>75.4</b> .                                                                                                    |
| Étalonnage du<br>point HR bas                    | VH68        | Saisissez la valeur HR basse en % lorsque le relevé est stable. <b>VH 67</b> doit avoir une<br>valeur autre que <b>0</b> . Veillez à ce que les valeurs haute et basse diffèrent d'au moins<br>20 %.                                                                                                    |
| Étalonnage du<br>point HR haut                   | VH 69       | Saisissez la valeur HR haute en % lorsque le relevé est stable. <b>VH 67</b> doit avoir une<br>valeur autre que <b>0</b> . Veillez à ce que les valeurs haute et basse diffèrent d'au moins<br>20 %.                                                                                                    |

#### Tableau 5: Fonctions d'administration système

# 4.4.2 Fonctions de mesure d'humidité

#### Tableau 6: Fonctions de mesure d'humidité

| Fonction                                   | Emplacement | Description                                                                                                    |
|--------------------------------------------|-------------|----------------------------------------------------------------------------------------------------|
| Affiche valeur<br>process<br>actuelle      | VH 00       | Cet emplacement affiche la valeur d'humidité actuelle du process, mesurée par<br>l'instrument. L'unité de mesure de la valeur affichée (par exemple, % HR, point de<br>rosée ou unité sélectionnée sous <b>VH 01</b> ) est sélectionnée au point <b>VH 01</b> . Le<br>graphique à barres au-dessous de l'affichage numérique représente la position de<br>la valeur actuelle dans la plage programmée pour l'unité de mesure sélectionnée. |
| Sélectionne<br>l'unité de                  | VH 01       | Cet emplacement sélectionne l'unité de mesure à utiliser pour la valeur d'humidité<br>affichée. Les options disponibles sont les suivantes :                                                                                                    |
| mesure                                     |             | 0 = % d'humidité relative (valeur par défaut)                                                                                                    |
| amonoo                                     |             | 1 = °C du point de rosée                                                                                                    |
|                                            |             | 2 = °F du point de rosée                                                                                                    |
|                                            |             | 3 = gramme/m <sup>3</sup>                                                                                                    |
|                                            |             | 4 = gramme/kg d'air sec.                                                                                                    |
| Boucle 1 en<br>défaut                      | VH 07       | Cet emplacement indique l'état de la sortie de courant 1 correspondant à la<br>détection d'un défaut au niveau de la sonde d'humidité ou du circuit de mesure.<br>Les options disponibles sont les suivantes :                                                                                                    |
|                                            |             | 0 = -10 % (3,6 mA)                                                                                                    |
|                                            |             | 1 = 110 % (22 mA) (valeur par défaut)                                                                                                    |
|                                            |             | 2 = Maintien au niveau précédent                                                                                                    |
| Affichage de la<br>fréquence<br>d'humidité | VH 08       | Lorsque cet emplacement est sélectionné, le comptage A/N provenant du circuit<br>de mesure de l'humidité s'affiche.                                                                                                    |

# 4.4.3 Fonctions de plage de sortie 4-20 mA

# Tableau 7: Réglages des plages pour la sortie d'humidité 4-20 mA

| Emplacement    | Description                                                                                                    |  |  |
|----------------|----------------------------------------------------------------------------------------------------|--|--|
| VH 10          | % HR 4mA (valeur par défaut : 0)                                                                                                    |  |  |
| VH 11          | % HR 20mA (valeur par défaut : 100)                                                                                                    |  |  |
| VH 12          | °C du point de rosée 4 mA (valeur par défaut : -15)                                                                                                    |  |  |
| VH13           | °C du point de rosée 20 mA (valeur par défaut : +85)                                                                                                    |  |  |
| VH 14          | °F du point de rosée 4 mA (valeur par défaut : 5)                                                                                                    |  |  |
| VH 15          | °F du point de rosée 20 mA (valeur par défaut : 185)                                                                                                    |  |  |
| VH 16          | gramme/m <sup>3</sup> 4 mA (valeur par défaut : 1)                                                                                                    |  |  |
| VH 17          | gramme/m <sup>3</sup> 20 mA (valeur par défaut : 350)                                                                                                    |  |  |
| VH 18          | gramme/kg d'air sec 4 mA (valeur par défaut : 1)                                                                                                    |  |  |
| VH 19          | gramme/kg d'air sec 20 mA (valeur par défaut : 830)                                                                                                    |  |  |
| VH 30          | Cet emplacement permet à l'utilisateur de saisir une valeur pour la pression du<br>process. La valeur est saisie en mmHg. Cette valeur est uniquement utilisée pour le<br>calcul de l'unité gramme/kg d'air sec. (Valeur par défaut : 760)                                                                                                    |  |  |
| VH 38<br>VH 39 | Ces emplacements servent à étalonner les réglages matériels 4 mA et 20 mA de la<br>boucle du courant de sortie d'humidité. Cette sortie est étalonnée en usine et ne<br>devrait pas avoir à être ajustée. Pour contrôler le réglage, raccordez un<br>ampèremètre en série avec la borne d'alimentation négative (-) de la boucle 1<br>(voir <i>"Configuration du câblage avec une boucle de courant" page 8</i> ).<br>Placez-vous à l'emplacement VH 38 de la matrice. La sortie passe<br>automatiquement au réglage<br>4 mA. Ajustez si nécessaire à l'aide des touches + et Placez-vous à |  |  |
|                | l'emplacement <b>VH 39</b> . La sortie passe automatiquement au réglage 20 mA. Ajustez<br>si nécessaire. Placez-vous à n'importe quel autre emplacement de la matrice pour<br>rétablir le fonctionnement normal de la sortie.                                                                                                    |  |  |
|                | Si la matrice est verrouillée ( <b>VH 89</b> ), les valeurs d'étalonnage sont affichées mais la<br>sortie de courant n'est pas affectée.                                                                                                    |  |  |
|                | Emplacement<br>VH 10<br>VH 11<br>VH 12<br>VH 12<br>VH 13<br>VH 14<br>VH 15<br>VH 16<br>VH 15<br>VH 16<br>VH 17<br>VH 18<br>VH 19<br>VH 30<br>VH 30<br>VH 38<br>VH 39                                                                                                    |  |  |

# 4.4.4 Fonctions de mesure de la température

| Fonction                                  | Emplacement | Description                                                                                                    |
|-------------------------------------------|-------------|----------------------------------------------------------------------------------------------------|
| Affiche la<br>température<br>mesurée      | VH 40       | Cet emplacement affiche la température actuelle du process. L'unité de mesure<br>(°F/°C) est l'unité sélectionnée à l'emplacement <b>VH41</b> (voir ci-dessous).                                                                                                    |
| Sélection de<br>l'unité de<br>température | VH 41       | Cet emplacement permet à l'utilisateur de sélectionner °F ou °C comme unité de<br>mesure des températures à afficher à l'emplacement <b>VH 40</b> . Sélectionnez <b>0</b> à cet<br>emplacement pour choisir °C et <b>1</b> pour choisir °F (valeur par défaut : 0)                                                                                                    |
| Réglage de la                             | VH 45       | Ces emplacements indiquent la plage des températures correspondant à la plage                                                                                                    |
| plage de sortie                           | VH 46       | 4-20 mA de la sortie de courant 2. Pour les deux emplacements, la plage des valeurs                                                                                                    |
| de<br>température                         |             | est de <b>-15</b> à <b>+85</b> . La plage de sortie est toujours spécifiée en °C, quelle que soit                                                                                                    |
|                                           |             | l'unité affichée sélectionnée.                                                                                                    |
| Boucle 2 en<br>défaut                     | VH 47       | Cet emplacement indique l'état de la sortie de courant 2 lorsqu'un défaut est<br>détecté dans le circuit de mesure de la température. Les options disponibles sont<br>les suivantes :                                                                                                    |
|                                           |             | 0 = -10 % (3,6 mA)                                                                                                    |
|                                           |             | 1 = 110 % (22 mA) (valeur par défaut)                                                                                                    |
|                                           |             | 2 = Maintien au niveau précédent                                                                                                    |
| Étalonnage de                             | VH 78       | Ces emplacements servent à étalonner les réglages matériels 4 mA et 20 mA de la                                                                                                    |
| la sortie de<br>courant                   | VH 79       | boucle du courant de sortie de la température. Cette sortie est étalonnée en usine<br>et ne devrait pas avoir à être ajustée. Pour contrôler le réglage, raccordez un<br>ampèremètre en série avec la borne d'alimentation négative (–) de la boucle 2.                                                                                                    |
|                                           |             | Placez-vous à l'emplacement <b>VH 78</b> de la matrice. La sortie passe<br>automatiquement au réglage 4 mA. Ajustez si nécessaire à l'aide des touches + et<br>–. Placez-vous à l'emplacement <b>VH 79</b> . La sortie passe automatiquement au<br>réglage 20 mA. Ajustez à nouveau si nécessaire. Placez-vous à n'importe quel autre<br>emplacement de la matrice pour rétablir le fonctionnement normal de la sortie. |
|                                           |             | Si la matrice est verrouillée ( <b>VH 89</b> ), les valeurs d'étalonnage sont affichées mais la<br>sortie de courant n'est pas affectée.                                                                                                    |

## Tableau 8: Fonctions de mesure de la température

#### 4.4.5 Codes d'erreur

Pendant le fonctionnement normal du MMR31, il est possible que le canal de température présente une erreur alors que le canal HR donne toujours un relevé correct. Il est également possible que le canal HR présente une erreur alors que le canal de température fonctionne correctement. Si vous choisissez une unité d'humidité qui dépend à la fois des valeurs HR et de température (autrement dit, du point de rosée), les conditions d'erreur pour HR < 0 % et HR > 100 % seront activées. Les erreurs du MMR31 sont indiquées dans la matrice (voir Tableau 3, page 21), comme illustré au Tableau 9 ci-dessous.

#### Tableau 9: Affichage du code d'erreur

| Fonction                           | Emplacement | Description                                                                                                    |
|------------------------------------|-------------|----------------------------------------------------------------------------------------------------|
| Affiche le code<br>d'erreur actuel | VH 90       | Cet emplacement affiche le numéro associé au code d'erreur. En l'absence d'erreur,<br>l'emplacement affiche <b>0</b> . Reportez-vous aux instructions dans cette section pour<br>interpréter correctement le code d'erreur. |

L'interprétation du code d'erreur VH 90 implique la conversion des numéros du format décimal au format binaire. Pour effectuer ces conversions, reportez-vous au Tableau 10 ci-dessous.

| Valeur décimale | Équivalent binaire |
|-----------------|--------------------|
| 0               | 0000               |
| 1               | 0001               |
| 2               | 0010               |
| 3               | 0011               |
| 4               | 0100               |
| 5               | 0101               |
| 6               | 0110               |
| 7               | 0111               |
| 8               | 1000               |
| 9               | 1001               |
| 10              | 1010               |
| 11              | 1011               |
| 12              | 1100               |
| 13              | 1101               |
| 14              | 1110               |
| 15              | 1111               |

#### Tableau 10: Conversion décimale en binaire

Lorsqu'une valeur autre que 0 est affichée à l'emplacement VH 90 de la matrice, exécutez les étapes suivantes pour déterminer l'origine de l'erreur (la valeur de 39 est utilisée à titre d'exemple dans les étapes ci-dessous) :

- 1. Divisez par 16 le code d'erreur affiché à l'emplacement VH 90 de la matrice. [Exemple : 39/16 = 2.4375]
- 2. Déterminez le code d'erreur du canal de température en convertissant la partie entière du résultat de l'étape 1 en format binaire (voir Tableau 10, page 27).

[Exemple: partie entière de 2.4375 = 2 = 0010 en format binaire]

3. Déterminez le code d'erreur du canal d'humidité en multipliant par 16 la partie décimale du résultat de l'étape 1 puis en convertissant le résultat en format binaire (voir Tableau 10, page 27).

[Exemple: 16 x partie décimale de 2.4375 = 16 x 0.4375 = 7 = 0111 en format binaire]

4. Chaque "1" des valeurs binaires calculées aux étapes 2 et 3 ci-dessus correspond à une erreur MMR31 particulière. Identifiez ces erreurs en vous reportant au Tableau 11 ci-dessous.

[**Exemple :** Le "1" à la troisième position du code d'erreur du canal de température (voir étape 2 ci-dessus) signifie que le relevé de température est de > 85°C. Le "1" aux deuxième, troisième et quatrième positions du code d'erreur du canal d'humidité (voir étape 3 ci-dessus) signifie que la sortie 1 est de < 4 mA et que l'unité d'humidité sélectionnée dépend de la température.]

#### Tableau 11: Identifications des codes d'erreur

| Code à 4 chiffres du canal de température                                                     |             |         | Code à 4 chiffres du canal d'humidité |             |             |        |      |
|-----------------------------------------------------------------------------------------------|-------------|---------|---------------------------------------|-------------|-------------|--------|------|
| Х                                                                                             | Х           | Х       | Х                                     | Х           | Х           | X*     | X*   |
| Sortie can2                                                                                   | Sortie can2 | Temp.   | Temp.                                 | Sortie canl | Sortie can1 | HR     | HR   |
| > 20 mA                                                                                       | < 4 mA      | > +85°C | < -15°C                               | > 20 mA     | < 4 mA      | > 100% | < 0% |
| * Si ces deux positions sont à "1", l'unité d'humidité sélectionnée dépend de la température. |             |         |                                       |             |             |        |      |

Pour illustrer plus avant le processus, utilisons un autre exemple. Si l'emplacement VH 90 de la matrice affiche le code d'erreur 1 :

Étape 1 : 1/16 = 0.0625

Étape 2 : Code d'erreur du canal de température = partie entière de 0.0625 = 0 = 0000 en format binaire

Étape 3 : Code d'erreur du canal d'humidité = 16 x partie décimale de 0.0625 = 16 x 0.0625 = 1 = 0001 en format binaire

Étape 4 : Il n'y a pas d'erreur de température. L'erreur d'humidité indique une HR < 0 %

# Chapitre 5. Caractéristiques techniques

# 5.1 Caractéristiques techniques

# Élément détecteur :

Polymère à base de silicium, principe de la capacité, électronique à circuit intégré

# Plage HR :

0 à 100 %

# **Précision HR :**

±2 % dans la plage 0 - 90 % à 25°C

±3 % dans la plage 90 - 100 % à 25°C

#### Plage de point de rosée :

-15°C à +85°C (5°F à 185°F)

#### Précision du point de rosée :

±1°C (±1,8°F) au-dessus de 0°C (32°F), T <30°C (<86°F) et HR >30 %

# Plage des températures de fonctionnement :

-15°C à +85°C (5°F à 185°F) ; signal de température disponible sur seconde boucle

#### Température de fonctionnement de l'électronique :

-40°C à +85°C (-40°F à 185°F)

#### Précision de la température :

±0,5°C (±0,9°F)

#### Plage d'humidité absolue :

1 à 350 g/m3

#### Plage de rapport de mélange :

1 à 830 g/kg

#### Pression maximum de fonctionnement :

17 bar (250 psig)

#### Sorties :

Courant de boucle 4 à 20 mA, résolution 16  $\mu$ A, sortie en option pour température

# Électronique :

Pilotage par microcontrôleur

# Protection contre interférences électromagnétiques/radioélectriques :

Voir "Protection contre interférences électromagnétiques/radioélectriques" page 31

# Unités d'humidité :

% HR, température de point de rosée en °F ou °C, humidité absolue en g/m3, ou rapport de mélange en g/kg, réglable par matériel

# Alimentation électrique :

24 V c.c. nominal, plage 12 à 30 V c.c.

#### **Protection :**

Type 4X (IP67)

#### Tube de sonde :

Acier inoxydable 316, diamètre 12,7 mm (1/2 pouce), longueur d'insertion 75 mm (3,0 pouces) à 150 mm (5,9 pouces), réglable

#### Montage type de la sonde :

Tube NPT-M 12,7 mm (1/2 pouce) x 12,7 mm (1/2 pouce) ou tube 12,7 mm (1/2 pouce) x raccord à compression G 1/2.

#### Poids :

1,5 kg (3,3 lb)

# 5.2 Afficheur intégré en option avec interface utilisateur

L'afficheur intégré en option avec interface utilisateur fait appel à une configuration par matrice pour :

- Modifier les plages
- Choisir l'unité de mesure
- Ajuster la boucle de courant
- Diagnostiquer les erreurs
- Choisir la valeur de courant pour des défauts
- Saisir une constante de pression pour ppm<sub>v</sub>

# 5.3 Protection contre interférences électromagnétiques/radioélectriques

Les résultats des essais conformément aux critères de performance A de la norme CEI 61000-4 ont été les suivants :

- Essai d'émission par conduction conformément à CISPR 11 classe A, 2004
- Essai d'émission par rayonnement conformément à CISPR 11 classe A, 2004
- Essai d'immunité aux champs électromagnétiques rayonnés aux fréquences radioélectriques conformément à CEI 61000-4-3, 2002
- Essai d'immunité aux décharges électrostatiques conformément à CEI 61000-4-2, 2001
- Essai d'immunité aux transitoires électriques rapides en salves conformément à CEI 61000-4-4, 2004
- Essai d'immunité aux ondes de choc conformément à CEI 61000-4-5, 2001
- Essai d'immunité au champ électromagnétique à la fréquence réseau conformément à CEI 61000-4-8, 2001

# 5.4 Conformité CEM

Le MMR31 satisfait aux exigences de compatibilité électromagnétique de la norme CEI 61326 pour du matériel utilisé dans des environnements industriels

# 5.5 Accessoires disponibles

Les accessoires suivants sont proposés en option pour le MMR31 :

- Alimentation électrique unique
- Afficheur sur panneau, alimentation électrique, sans relais
- Afficheur sur panneau, alimentation électrique, deux alarmes
- Afficheur sur panneau, alimentation électrique, deux alarmes, sortie répéteur 4-20 mA

Remarque: Pour tout autre besoin, demandez l'assistance de Panametrics.

| Α                                                                                         |                |
|-------------------------------------------------------------------------------------------|----------------|
| Accessoires disponibles                                                                   | 31             |
| Affichage                                                                                 |                |
| Emplacements de matrice Afficheur                                                         | 22             |
| Retrait<br>Afficheur/Interface utilisateur                                                | 19             |
| Caractéristiques<br>Touches de programmation<br>Alimentation électrique, caractéristiques | 30<br>20<br>30 |
| Ampèremètre, étalonnage                                                                   | 15             |
| В                                                                                         |                |
| Blindage câble                                                                            | q              |

| Blindage, câble<br>Boucle         | 9                                      |
|-----------------------------------|----------------------------------------|
| Câblage                           | 11<br> 3<br> 3<br> 4<br> 4<br> 8<br> 0 |
| Étalonnage<br>Bride, montage avec | 6<br>6                                 |

#### С

| Câblage                                                                                                    |
|----------------------------------------------------------------------------------------------------|
| Bornes       .10, 13         Consignes générales       .8, 10, 11, 13         Deux boucles de courant       .11         Environnements normaux       9, 12         Parasite électrique       .9, 12         Une boucle de courant |
|                                                                                                    |
| Captour description                                                                                                    |
| Caractóristiques                                                                                                    |
| Afficheur/Interface utilisateur                                                                                                    |
| Codes d'erreur                                                                                                    |
| Emplacement de matrice.27Exemples.28Interprétation28Commutateur, étalonnage                                                                                                    |
| Composants, transmetteur                                                                                                    |
| Conduite, montage dans                                                                                                    |
| Conformité CEM                                                                                                    |
| Conformité environnementaleiv                                                                                                    |
| Consignes, câblage8, 11                                                                                                    |
| Conversion, tableau décimal en binaire 27                                                                                                    |
| D                                                                                                    |
| Date de publicationi                                                                                                    |
| Déballage1                                                                                                    |

| Dépannage       18         Courant de boucle hors limites       18         Pas de courant de boucle       18         Sortie de courant figée       18         Temps de réponse lent       18         Description des versions       3         Dimensions de montage       5                                                                                                    |
|----------------------------------------------------------------------------------------------------|
| Directive DEEE                                                                                                    |
| Dommages à l'expédition 1                                                                                                    |
| F                                                                                                    |
| Électrique, parasite                                                                                                    |
| Étalonnage                                                                                                    |
| Ampèremètre       15         Boutons       16         Commutateur       16         Étapes requises       16         Référence NIST       4         Relevé HR bas       17         Relevé HR haut       17         Utilisation de solutions salines saturées       15         Étiquette de produit       1         Étiquette, produit       1         Exemples, codes d'erreur       28 |
| F                                                                                                    |
| Fonctionnement, principe4<br>Fonctions                                                                                                    |

| FONCTIONS                                                                                                 |
|----------------------------------------------------------------------------------------------------|
| Administration système.23Matrice.22Mesure d'humidité.24Mesure de température.26Plage de sortie 4-20 mA.25 |
| G                                                                                                    |
| Garantie                                                                                                  |

| 1rantie                                                     | ,      |
|-------------------------------------------------------------|--------|
| н                                                           |        |
|                                                             |        |
| Étalonnage du relevé bas 17<br>Étalonnage du relevé haut 17 | ,<br>, |

HR

| I I                                |
|------------------------------------|
| Installation                       |
| Avec équerre                       |
| Dans une conduite ou un récipient6 |
| Dimensions de montage              |
| Raccora a compression              |
| L                                  |
| Lent, temps de réponse18           |

I.

#### Μ

| Matrice                                             |
|-----------------------------------------------------|
| Champs "uniquement consultables"22                  |
| Codes d'erreur                                      |
| Fonctions                                           |
| Fonctions de mesure d'humidité 24                   |
| Fonctions de mesure de la température               |
| Fonctions de plage de sortie 4-20 mA25              |
| Programmation                                       |
| Valeurs par défaut                                  |
| N                                                   |
| N<br>NICT référence d'étalennage                    |
| Nist, reference d'étalonnage4                       |
|                                                     |
| Numero de modele I, 2                               |
| 0                                                   |
| Options disponibles                                 |
| Р                                                   |
| Paraaraphes d'informationiii                        |
| Parasite électrique 9 12                            |
| Poids transmetteur 30                               |
| Politique de retour 35                              |
| Principa de fenetionnement                          |
| Programmation                                       |
| Matrice 20                                          |
| Touches                                             |
| Protection contre interférences électromagnétiques/ |
| radioélectriques                                    |
| R                                                   |
| Raccord à compression, montage avec6                |
| Raccordements électriques                           |
| Deux boucles de courant                             |
| Une boucle de courant10                             |
| Retrait de l'afficheur19                            |
| S                                                   |
| Salle, montage dans7                                |
| Sécurité                                            |
| Consignes généralesiii                              |
| Équipement individuel iv                            |
| Matériel auxiliaireili                              |
| solutions salines saturees pour etalonnage          |
| Т                                                   |
| Tableau de conversion en binaire                    |
| Touches                                             |
| Fonctions spéciales                                 |
| Programmation de la matrice                         |
| Touches de programmation, accès                     |
| Touches, fonctions spéciales                        |
| 11                                                  |
| U Unité de magure                                   |
| unite de mesure                                     |

| Choix                                | 14 |
|--------------------------------------|----|
| Tableau des valeurs                  | 14 |
| Unités d'humidité, liste des options | 20 |

V

Valeurs par défaut, matrice ...... 22

# Garantie

Chaque instrument fabriqué par Panametrics est garanti exempt de défauts de matériaux et de fabrication. La responsabilité dans le cadre de cette garantie est limitée à la restauration de l'instrument en fonctionnement normal ou au remplacement de l'instrument, à la seule discrétion de Panametrics. Les fusibles et les batteries sont expressément exclus de toute responsabilité. Cette garantie prend effet à compter de la date de livraison à l'acheteur d'origine. Si Panametrics détermine que l'équipement était défectueux, la période de garantie est de:

- un an à compter de la livraison pour les pannes électroniques ou mécaniques
- un an à compter de la livraison pour la durée de vie du capteur

Si Panametrics détermine que l'équipement a été endommagé par une mauvaise utilisation, une mauvaise installation, l'utilisation de pièces de rechange non autorisées ou des conditions de fonctionnement en dehors des directives spécifiées par Panametrics, les réparations ne sont pas couvertes par cette garantie.

#### Les garanties énoncées dans les présentes sont exclusives et remplacent toutes les autres garanties, qu'elles soient légales, expresses ou implicites (y compris les garanties de qualité marchande et d'adéquation à un usage particulier, et les garantiesdécoulant du cours des transactions, de l'utilisation ou du commerce).

# Politique de retour

En cas de dysfonctionnement d'un instrument Panametrics pendant la période de garantie, la procédure suivante doit être effectuéeÿ:

- Informez Panametrics, en donnant tous les détails du problème, et fournissez le numéro de modèle et le numéro de série de l'instrument. Si la nature du problème indique la nécessité d'un service d'usine, Panametrics émettra un NUMÉRO D'AUTORISATION DE RETOUR (RAN) et des instructions d'expédition pour le retour de l'instrument à un centre de service seront fournies.
- 2. Si Panametrics vous demande d'envoyer votre instrument à un centre de service, il doit être expédié en port payé à le centre de réparation autorisé indiqué dans les instructions d'expédition.
- 3. Dès réception, Panametrics évaluera l'instrument pour déterminer la cause du dysfonctionnement.

Ensuite, l'une des pistes d'action suivantes sera alors priseÿ:

- Si les dommages sont couverts par les termes de la garantie, l'instrument sera réparé sans frais pour le propriétaire et retourné.
- Si Panametrics détermine que le dommage n'est pas couvert par les termes de la garantie, ou si le garantie a expiré, une estimation du coût des réparations aux tarifs standard sera fournie. Dès réception de l'approbation du propriétaire pour continuer, l'instrument sera réparé et retourné.

[page vierge]

# Centre de service après-vente

#### États-Unis

The Boston Center 1100 Technology Park Drive Billerica, MA 01821 États-Unis Tél. :800 833 9438 (numéro gratuit) 978 437 1000 Courriel : panametricstechsupport@bakerhughes.com

#### Irlande

Sensing House Shannon Free Zone East Shannon, County Clare Irlande Tél. :+353 (0) 61 470200 Courriel : panametricstechsupport@bakerhughes.com

Copyright 2023 Baker Hughes company.

This material contains one or more registered trademarks of Baker Hughes Company and its subsidiaries in one or more countries. All third-party product and company names are trademarks of their respective holders.

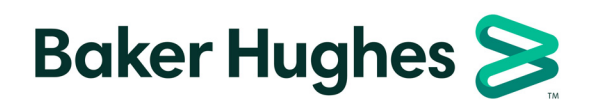

BH065C11 FR D (05/2023)